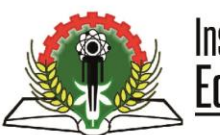

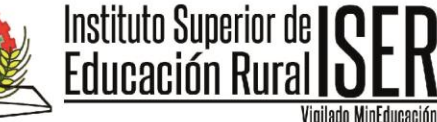

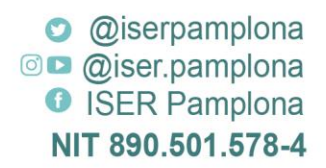

## MANUAL DE CANCELACIÓN DE SEMESTRE

El estudiante Iserista deberá generar su proceso de cancelación de semestre teniendo en cuenta las fechas del calendario académico para cada vigencia, para lo que debe tener en cuenta las siguientes indicaciones:

1. El estudiante ingresa a la página Institucional <u>www.iser.edu.co</u>, y debe seleccionar la pestaña "Aspirantes"

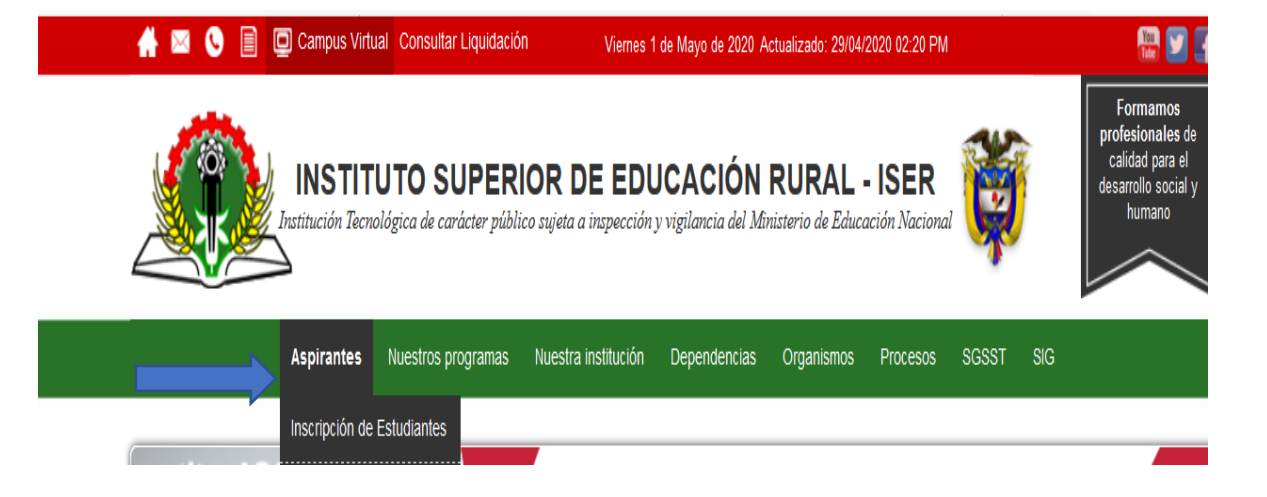

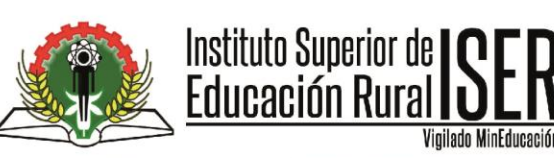

O @iserpamplona Image: Image: Image ISER Pamplona NIT 890.501.578-4

Seleccione la opción Cancelación de semestre 2.

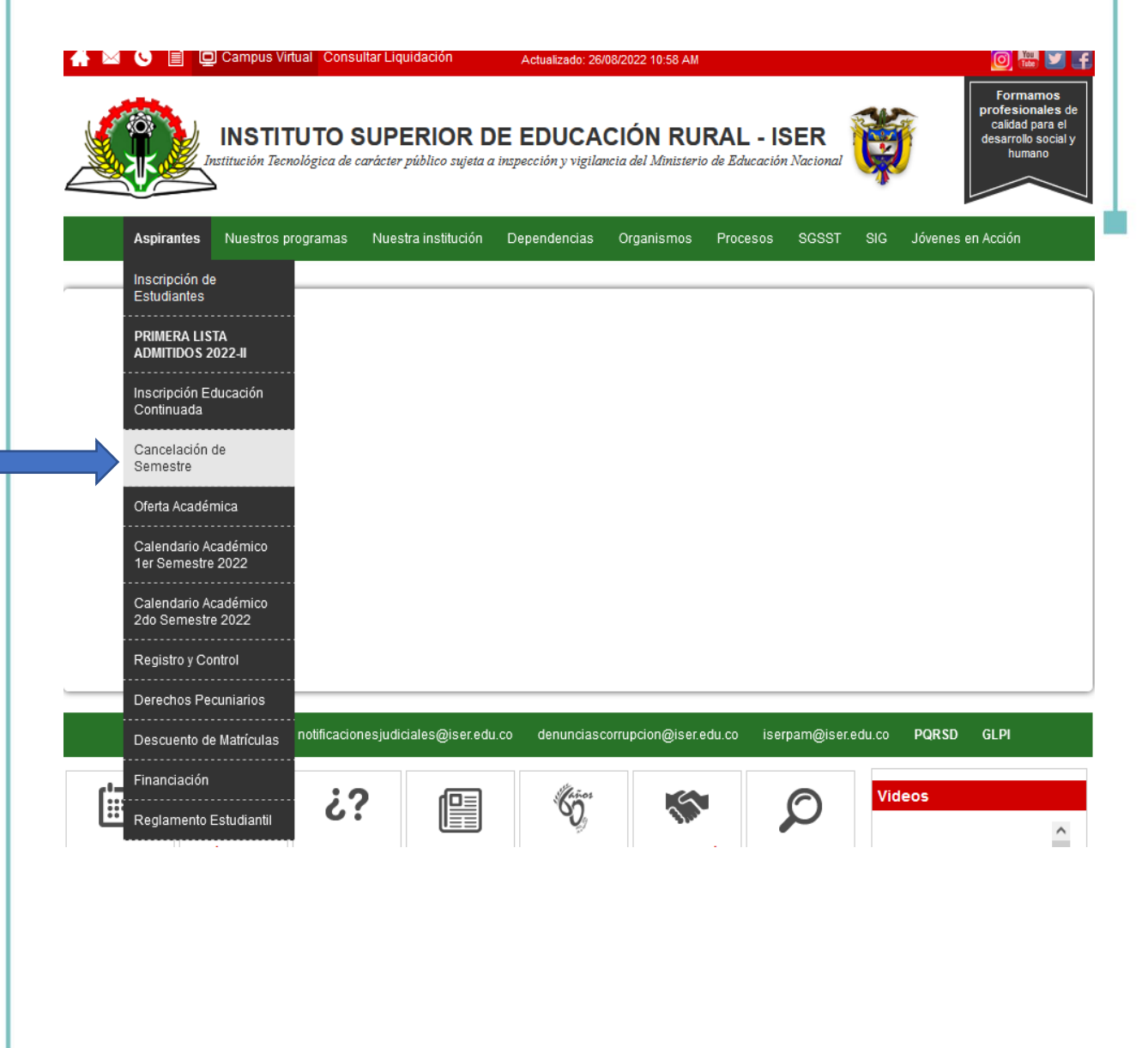

S Cll 8 # 8-155 Barrio Chapinero Pamplona 🖀 (607) 568-2597 / 316 791 0373 iserpam@iser.edu.co

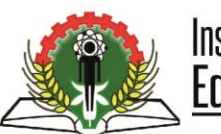

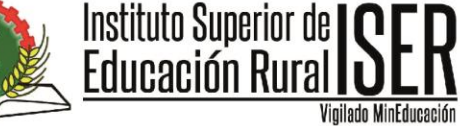

O @iserpamplona Image: Optimized in the image of the image of the ima ISER Pamplona NIT 890.501.578-4

**3.** En tipo de solicitud seleccione correctamente la opción **Cancelación de semestre**, favor leer detenidamente la información que se despliega una vez asignada esta opcion.

| Pamplons | INSTITUTO SUPERIOR [                                                                                                    | DE EDUCACIÓN RURAL ISER       |                         |             |
|----------|----------------------------------------------------------------------------------------------------|-------------------------------|-------------------------|-------------|
|          |                                                                                                    | Nueva Solicitud Institucional |                         |             |
|          | Tipo de Solicitud * CANCELACION DE SEMESTRE    Contal saludo Una vez sea recubida la solicitud de cancelación de semestre: será remitida a Bienestar Universitario para su visto-bueno, y posterior cancelación en el sistema según las fechas del calendario académico Información Solicitante |                               |                         |             |
|          |                                                                                                    | Número de Identificación *    | Nombres *               | Apellidos * |
|          |                                                                                                    | Correo Electrónico *          | Programa * Seleccione - |             |
|          |                                                                                                    |                               |                         | Aceptar     |

4. Diligencie correctamente todos los datos solicitados con información personal evitando utilizar datos de terceros, lo anterior que al correo suministrado les llegara todo tipo de notificación al igual que el programa que actualmente esta estudiando y posteriormente dar click en ACEPTAR

| •                                                                                |                                                                                                    |
|----------------------------------------------------------------------------------|----------------------------------------------------------------------------------------------------|
| nestre. será remitida a Bienestar Universitario para su visto-bueno, y posterior | r cancelación en el sistema según las fechas del calendario académico                                                                                                    |
|                                                                                  |                                                                                                    |
|                                                                                  |                                                                                                    |
| Nombres *                                                                        | Apellidos *                                                                                                    |
| ANDREA CAROLINA                                                                  | CARO PEREZ                                                                                                    |
| Programa *                                                                       |                                                                                                    |
| TECNOLOGÍA EN GESTIÓN COMUNITARIA PAMPL                                          | LONA -                                                                                                    |
|                                                                                  |                                                                                                    |
|                                                                                  | Pestre. será remitida a Bienestar Universitario para su visto-bueno, y posterio     Nombres *     ANDREA CAROLINA     Programa *     TECNOLOGÍA EN GESTIÓN COMUNITARIA PAMPI |

5. Podra realizar el seguimiento a traves de la página Institucional en la pestaña aspirantes-Inscripcion de estudiantes-seguimiento a solicitud de reingreso y /o transferencia interna/cancelación de semestre, con su número de documento y radicado. Para consultar el número de radicado, cuando genero el proceso de

Cll 8 # 8-155 Barrio Chapinero Pamplona 🖀 (607) 568-2597 / 316 791 0373 iserpam@iser.edu.co

💡 Av. 3 # 13-43 Barrio La Playa Cúcuta 🖀 317 367 2783 Sedecucuta@iser.edu.co

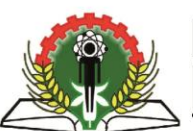

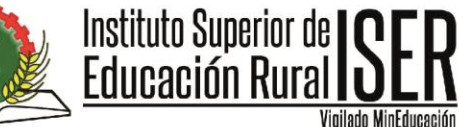

O @iserpamplona Image: Image: Image ISER Pamplona NIT 890.501.578-4

solicitud de cancelación de semestre este número le fue enviado a su correo electronico.

Consultar número de radicado, cuando genero el proceso de solicitud  $\checkmark$ cancelación de semestre le fue enviado a su correo.

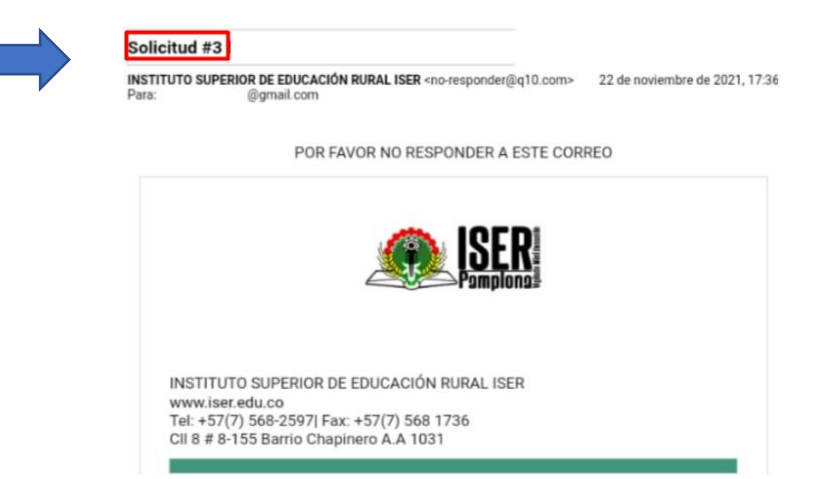

Leer detenidamente cada comentario

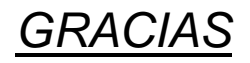

Scll 8 # 8-155 Barrio Chapinero Pamplona 🖀 (607) 568-2597 / 316 791 0373 iserpam@iser.edu.co

💡 Av. 3 # 13-43 Barrio La Playa Cúcuta 🖀 317 367 2783 Sedecucuta@iser.edu.co